# ネット経由の予約システムの使い方

ここでは、ネット予約システムを使用して<u>予約を確認する方法</u>と<u>予約を行</u> <u>う手順</u>をご説明いたします。

## 1 取手ウエルネスプラザのホームページを開きます。

https://toride.wellness-plaza.com/

#### ■ パソコン/タブレットの画面

■ スマホの画面

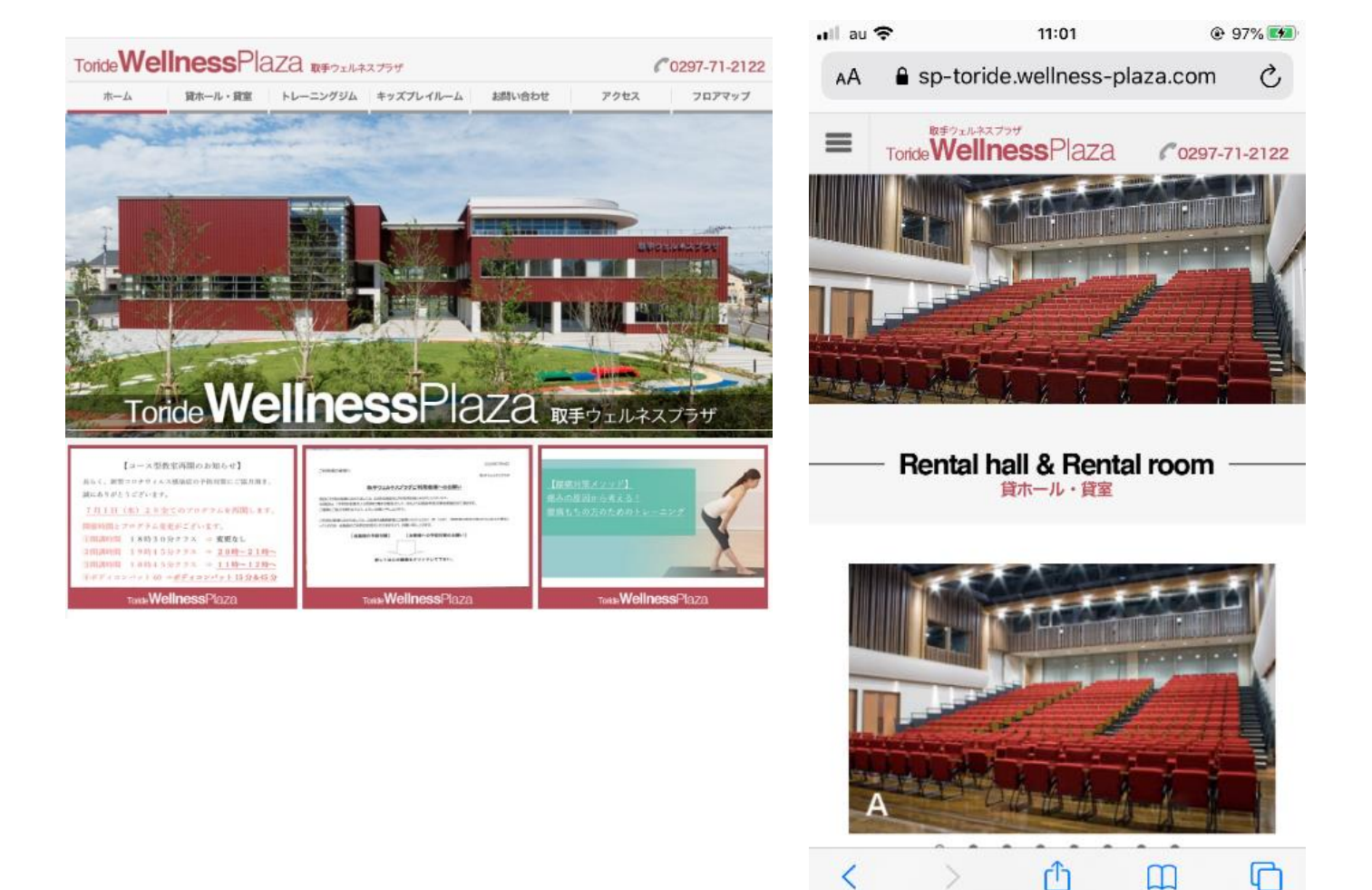

ヒント:

ホームページの出し方が判らない場合は、「取手ウエルネスプラザ」で検 索してください。 2 「貸ホール・貸室」メニューをクリックします。 ■ パソコン/タブレットの画面

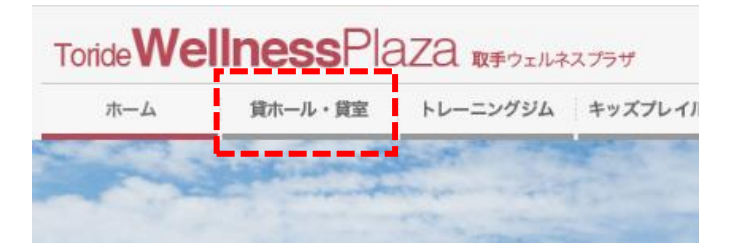

■ スマホの画面 画面左上のメニューボタン ■ をタップし、「貸ホール・貸室」メニ ューをタップします。

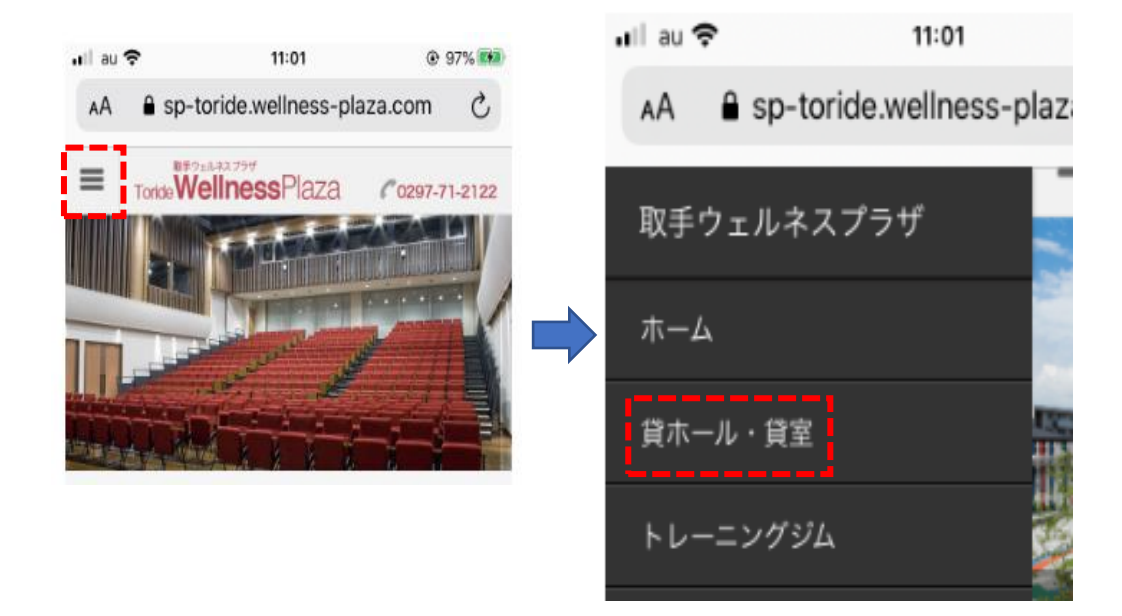

3 「貸ホール・貸室」画面が表示されます。

■ パソコン/タブレットの画面

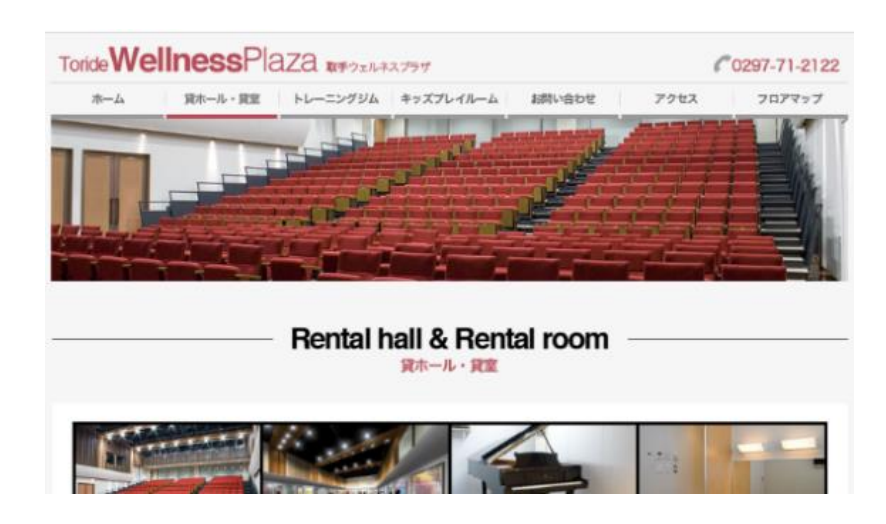

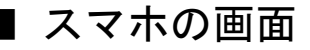

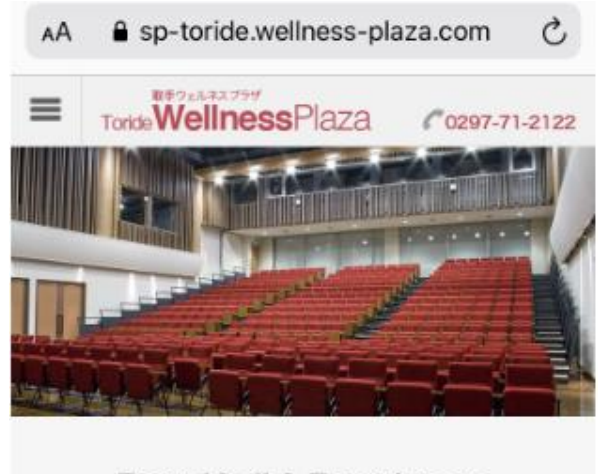

- – Rental hall & Rental room 賞ホール・貸室
- 4 画面を下にスクロールして「予約状況確認・予約」 ボタンをク リックします。
- パソコン/タブレット/スマホの画面

| Availability / Reservator                |  |  |  |  |  |  |  |  |  |  |  |
|------------------------------------------|--|--|--|--|--|--|--|--|--|--|--|
| Availability / TCSCI vatori<br>予約状況確認・予約 |  |  |  |  |  |  |  |  |  |  |  |
|                                          |  |  |  |  |  |  |  |  |  |  |  |
| 下の「予約状況確認・予約」ボタンをクリックすると、施設の予約状況         |  |  |  |  |  |  |  |  |  |  |  |
| を確認することができます。                            |  |  |  |  |  |  |  |  |  |  |  |
| ご予約には、利用者IDとパスワードが必要です。                  |  |  |  |  |  |  |  |  |  |  |  |
| あらかじめ窓口にお越しいただき、利用者登録を行ってください。           |  |  |  |  |  |  |  |  |  |  |  |
| その際に利用者IDとパスワードを発行致します。                  |  |  |  |  |  |  |  |  |  |  |  |
| 利用者登録のやり方 <u>はこちらをご覧ください</u>             |  |  |  |  |  |  |  |  |  |  |  |
| 予約状況確認・予約                                |  |  |  |  |  |  |  |  |  |  |  |
|                                          |  |  |  |  |  |  |  |  |  |  |  |
| 予約システムの使い方については、詳しくは <u>こちら</u> をご覧ください。 |  |  |  |  |  |  |  |  |  |  |  |
| 連続日の予約方法は <u>こちら</u> をご覧ください。            |  |  |  |  |  |  |  |  |  |  |  |

- パソコンの場合はマウスホイールを回転させ、タブレット、スマホの場合は指で画面をスクロールさせて、「予約状況確認・予約」画面を表示させます。
- 予約状況はどなたでも確認することができます。
- ・予約を行うには、あらかじめ窓口で利用申請を行い、利用者 ID(ログイン ID)とパスワードの発行を受けてください。
- ・事前の利用者登録について、詳しくは<u>こちら</u>をご覧ください。

5 別ウインドウでウェブ予約システム画面が開きます。

PC/タブレット/スマホの画面は同一です。

| Т   | ori    | de                | /el   | In               | es  | SSF | Plaza                               | (手ウェルネ)                       | スブラザ                |       |      |    |            |    |    |    |    |       |
|-----|--------|-------------------|-------|------------------|-----|-----|-------------------------------------|-------------------------------|---------------------|-------|------|----|------------|----|----|----|----|-------|
| ログイ | $\sim$ | ID                |       |                  |     |     | パスワード                               |                               |                     |       | コグイン |    |            |    |    |    |    |       |
| II  | チ      | ウエルオ              | ・スプラ  | <del>,</del> ザ予i | 約シス | テム  |                                     |                               |                     |       |      |    |            |    |    |    |    |       |
|     |        |                   |       |                  |     |     |                                     |                               |                     |       |      |    |            |    |    |    |    |       |
|     |        | <u>&lt;&lt;</u> 2 | 020年( | 07月              | >>  |     | お知らせ                                | ±                             |                     |       |      |    |            |    |    |    |    |       |
| B   | T      | 月火                | *     | 木                | 金   | ±   | 2020年06日18日                         |                               |                     |       |      |    |            |    |    |    |    |       |
|     |        |                   |       |                  | 3   | 4   | 取手ウエルネスプラザのネット予約システムのご利用ありがとうございます。 |                               |                     |       |      |    |            |    |    |    |    |       |
| 5   | t      | 6                 | 1     |                  | 10  | 11  |                                     | 登録したIDとパスワードを入力すると予約が可能になります。 |                     |       |      |    |            |    |    |    |    |       |
| 12  | 2      | 13                | •     | 5                | 17  | 18  | i                                   |                               |                     |       |      |    |            |    |    |    |    |       |
| 19  |        | 20 21             | 22    | 23               | 24  | 25  |                                     |                               |                     |       |      | -  |            |    |    | -  | _  | ***   |
| 26  |        | 27 28             | 20    | 30               | 21  |     | 日単位()                               | 施設単位                          | 1 12 65 4.8 17      |       |      |    |            |    |    |    | 梧  | 等集件表示 |
|     |        | 2/ 20             | 25    |                  |     |     | 20204                               | -07A076                       | 口中利认为               | 6     |      |    |            |    |    |    |    |       |
| - 5 | e      | 予約一覧              |       |                  |     |     |                                     |                               |                     |       |      |    |            |    |    |    |    |       |
| _   | 3      | 予約状況              |       |                  |     |     | 取手ウエル                               | ネスプラザ                         | - 多目的木              | ール(通常 | 利用)  | 4  | <b>6</b> k |    |    |    | 方明 |       |
|     |        |                   |       |                  |     |     | 9                                   | 10                            | 11                  | 12    | 13   | 14 | 15         | 16 | 17 | 18 | 19 | 20    |
|     |        |                   |       |                  |     |     |                                     |                               |                     |       |      |    |            |    |    |    |    |       |
|     |        |                   |       |                  |     |     |                                     |                               |                     |       |      |    |            |    |    |    |    |       |
|     |        |                   |       |                  |     |     | 取手リエル                               | イスノラリ                         | - 9/18///           | ール(度示 | 後    |    |            |    | 夜朋 |    |    |       |
|     |        |                   |       |                  |     |     | 9                                   | 10                            | 11                  | 12    | 13   | 1  |            | 16 | 17 | 18 | 19 | 20    |
|     |        |                   |       |                  |     |     |                                     |                               |                     |       |      |    | 2          |    |    |    |    |       |
|     |        |                   |       |                  |     |     | 取手ウエル                               | ネスプラザ                         | - <del>17</del> =+- |       |      |    | - F        |    |    |    |    |       |
|     |        |                   |       |                  |     |     | A 1 9 10                            | 午前                            |                     | 2411  |      | 4  | 後          |    |    |    | 夜間 |       |
|     |        |                   |       |                  |     |     | 9                                   | 10                            | 11                  | 12    | 13   | 14 | 15         | 16 | 17 | 18 | 19 | 20    |
|     |        |                   |       |                  |     |     |                                     |                               |                     |       |      |    |            |    |    |    |    |       |
|     |        |                   |       |                  |     |     | 取手ウエル                               | 取手ウエルネスプラザ - ヤミナールームB         |                     |       |      |    |            |    |    |    |    |       |
|     |        |                   |       |                  |     |     |                                     | 午前                            |                     |       |      | 午  | 後          |    |    |    | 夜間 |       |
|     |        |                   |       |                  |     |     | 9                                   | 10                            | 11                  | 12    | 13   | 14 | 15         | 16 | 17 | 18 | 19 | 20    |
|     |        |                   |       |                  |     |     |                                     |                               |                     |       |      |    |            |    |    |    |    |       |
|     |        |                   |       |                  |     |     |                                     |                               |                     |       | 1    | I  | 1          | 1  |    |    |    |       |

- カレンダーの日付をクリックすると、[2]の各施設欄でその日の予約状況を確認できます。
- 2 カレンダーで選んだ日の各施設の予約状況が表示されています。

ピンク色に塗りつぶされた時間帯に予約が入っています。

6 利用者 ID (ログイン ID) とパスワードを入力して「ログイン」 ボタンを押すと予約を行うことができます。

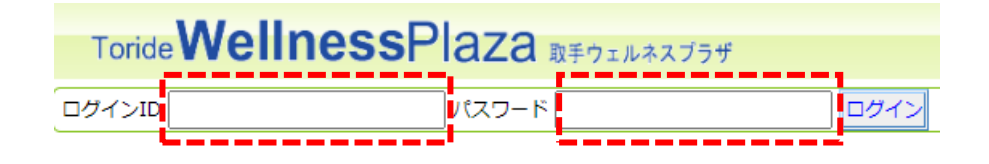

あらかじめ取手ウエルネスプラザの窓口で事前登録を行い、利用者 ID(ロ グイン ID) とパスワードの発行を受けてください。 事前の利用者登録については<u>こちら</u>をご覧ください。 7 ログインすると予約画面が表示されます。

| Toride WellnessPlaza BF91&AAJ54 |                                                                                                    |         |     |      |     |    |    |  |                           |                 |       |    |    |         |            |    |    |    |            |        |  |
|---------------------------------|----------------------------------------------------------------------------------------------------|---------|-----|------|-----|----|----|--|---------------------------|-----------------|-------|----|----|---------|------------|----|----|----|------------|--------|--|
| 1                               | 散手ウエルネスプラザ予約システム   予約状況                                                                                                    |         |     |      |     |    |    |  |                           |                 |       |    |    |         |            |    |    |    |            |        |  |
|                                 |                                                                                                    | <u></u> | 20  | 20年( | )7月 | >> |    |  | 日単位()                     | 施設単位            |       |    |    |         |            |    |    |    | ŧ          | 除索条件表示 |  |
| 日月火水木金土                         |                                                                                                    |         |     |      |     |    |    |  | 2020年                     | 07月07日          | 日予約状況 | 2  |    |         |            |    |    |    |            |        |  |
| L F                             |                                                                                                    |         |     |      |     |    |    |  |                           |                 |       |    |    |         |            |    |    |    |            |        |  |
|                                 | 5                                                                                                    | 6       | 7   | 8    | 9   | 10 | 11 |  | 取手ウエルネスプラザ - 多目的ホール(通常利用) |                 |       |    |    |         |            |    |    |    | -          |        |  |
|                                 | 12                                                                                                    | 12      | 14  | 15   | 16  | 17 | 10 |  | 9                         | 千明              | 11    | 12 | 13 | 4<br>14 | 92<br>15   | 16 | 17 | 18 | 代期<br>10   | 20     |  |
| ΗE                              | 12                                                                                                    | 15      | 14  | 15   | 10  | 1/ | 10 |  | ,                         | 10              |       | 12 | 15 | 14      | 15         | 10 | 17 | 10 | 15         | 20     |  |
| H                               | 19                                                                                                    | 20      | 21  | 22   | 23  | 24 | 25 |  |                           |                 |       |    |    |         |            |    |    |    |            |        |  |
|                                 | 26                                                                                                    | 27      | 28  | 29   | 30  | 31 |    |  | 取手ウエルネスプラザ - 多目的ホール(展示利用) |                 |       |    |    |         |            |    |    |    |            |        |  |
| 一子約管理                           |                                                                                                    |         |     |      |     |    |    |  | 0                         | 年期              | 11    | 12 | 12 | 4       | 15.<br>15. | 16 | 17 | 10 | - 仮開<br>10 | 20     |  |
|                                 | ● 予約(予約状況)     ●     ●     ○     ○     ○     ○     ○     ○     ○     ○     ○     ○     ○     ○     ○     ○     ○     ○     ○     ○     ○     ○     ○     ○     ○     ○     ○     □     □     □     □     □     □     □     □     □     □     □     □     □     □     □     □     □     □     □     □     □     □     □     □     □     □     □     □     □     □     □     □     □     □     □     □     □     □     □     □     □     □     □     □     □     □     □     □     □     □     □     □     □     □     □     □     □     □     □     □     □     □     □     □     □     □     □     □     □     □     □     □     □     □     □     □     □     □     □     □     □     □     □     □     □     □     □     □     □     □     □     □     □     □     □     □     □     □     □     □     □     □     □     □     □     □     □     □     □     □     □     □     □     □     □     □     □     □     □     □     □     □     □     □     □     □     □     □     □     □     □     □     □     □     □     □     □     □     □     □     □     □     □     □     □     □     □     □     □     □     □     □     □     □     □     □     □     □     □     □     □     □     □     □     □     □     □     □     □     □     □     □     □     □     □     □     □     □     □     □     □     □     □     □     □     □     □     □     □     □     □     □     □     □     □     □     □     □     □     □     □     □     □     □     □     □     □     □     □     □     □     □     □     □     □     □     □     □     □     □     □     □     □     □     □     □     □     □     □     □     □     □     □     □     □     □     □     □     □     □     □     □     □     □     □     □     □     □     □     □     □     □     □     □     □     □     □     □     □     □     □     □     □     □     □     □     □     □     □     □     □     □     □     □     □     □     □     □     □     □     □     □     □     □     □     □     □     □     □     □     □     □     □     □     □     □     □     □     □     □     □     □     □     □     □     □     □     □     □     □    □ |         |     |      |     |    |    |  | ,                         | 10              |       | 12 | 15 | 14      | 15         | 10 | 17 | 10 | 19         | 20     |  |
|                                 |                                                                                                    |         |     |      |     |    |    |  |                           |                 |       |    |    |         |            |    |    |    |            |        |  |
|                                 | ۳                                                                                                    | 予約      | -11 |      |     |    |    |  | 取手ウエルネスプラザ - セミナールームA     |                 |       |    |    |         |            |    |    |    |            |        |  |
|                                 |                                                                                                    |         |     |      |     |    |    |  |                           | 午前              |       |    |    | 4       | 後          |    |    |    | 夜間         |        |  |
| ●その他                            |                                                                                                    |         |     |      |     |    |    |  | 9                         | 10              | 11    | 12 | 13 | 14      | 15         | 16 | 17 | 18 | 19         | 20     |  |
|                                 | 📦 利用者情報                                                                                                    |         |     |      |     |    |    |  |                           |                 |       |    |    |         |            |    |    |    |            |        |  |
|                                 |                                                                                                    |         |     |      |     |    |    |  | 取手ウエルネスプラザ - セミナールームB     |                 |       |    |    |         |            |    |    |    |            |        |  |
|                                 |                                                                                                    |         |     |      |     |    |    |  |                           | 午前午後            |       |    |    |         |            | 夜闇 |    |    |            |        |  |
|                                 |                                                                                                    |         |     |      |     |    |    |  | 9                         | 10              | 11    | 12 | 13 | 14      | 15         | 16 | 17 | 18 | 19         | 20     |  |
|                                 |                                                                                                    |         |     |      |     |    |    |  |                           | 取手太郎<br>クロネコ線陸的 | â     |    |    |         |            |    |    |    |            |        |  |

- ・ほかの団体/個人が予約した時間帯はピンク色に表示されます。
- ご自分が予約した時間帯は<u>ブルーの欄に詳細情報が表示</u>されますので、
   予約が行われているかを確認することができます。

【重要】ウェルネスパークおよびウェルネスステージの予約は 0297-71-2122 まで直接ご連絡をお願い致します。

8 予約を行いたい日をカレンダーで選択し、予約したい施設の 時間帯をクリックします。

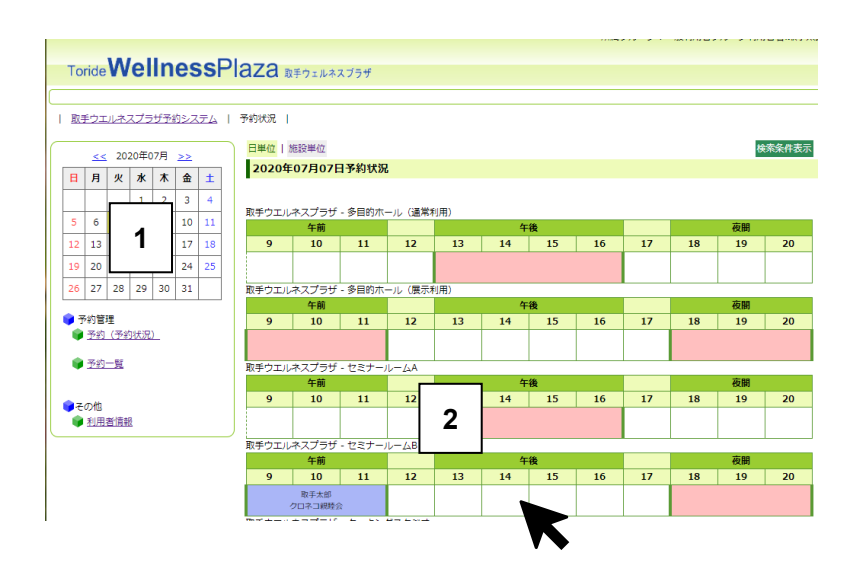

- 1 予約したい日をカレンダー上でクリックします。
- \_\_ 予約したい施設の時間帯をクリックします。 ここでは例としてセミナールーム B をクリックしています。

### 9 予約詳細入力画面が表示されます。

【重要】ネットの予約可能日と窓口での予約可能日は異なります。

例) セミナールームは、窓口にご来場頂いた場合、90 日後の予約を取るこ とができますが、ネット予約では 88 日後までしか予約できませんのでご 注意をお願い致します。

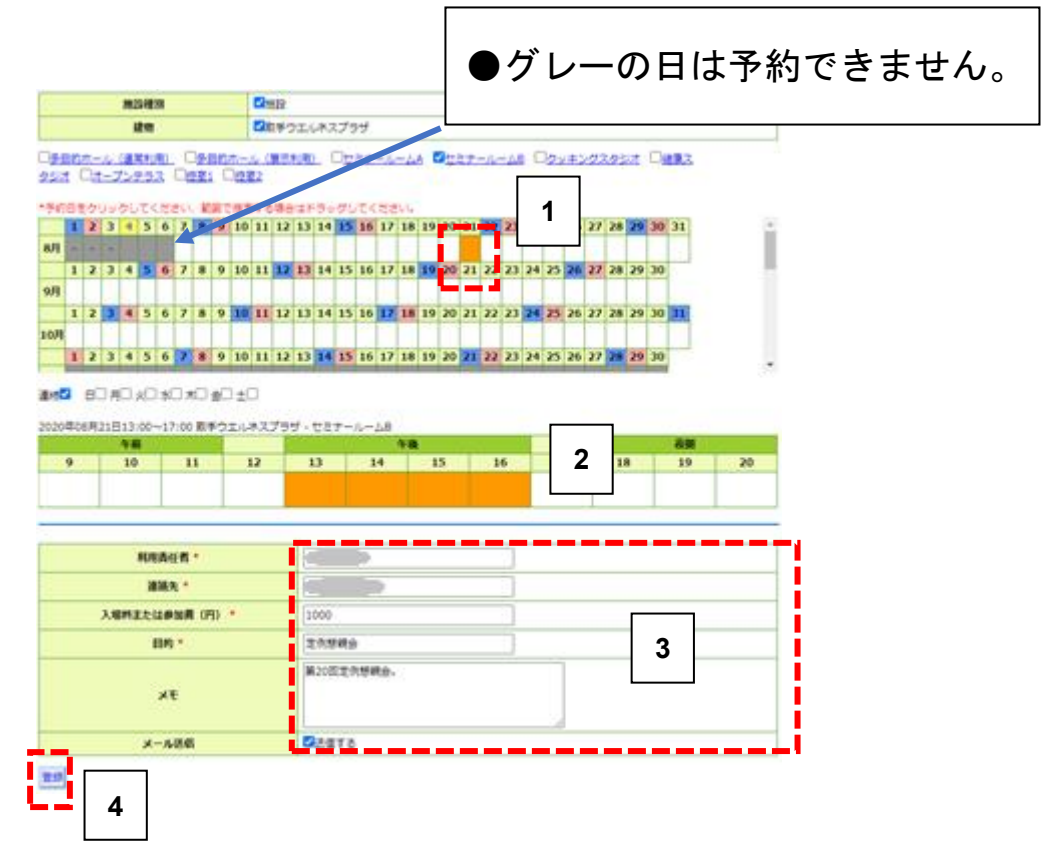

- 前画面でクリックした日が表示されます。複数日を連続して予約したい 場合にはドラッグします。(連続日予約の詳細はこちらをご覧ください)
- 2 予約したい時間帯をクリックします。
- ③ 今回予約の窓口となる方の氏名、連絡先電話番号、参加者の入場料金、 利用目的、メモ(必要に応じて)を入力します。
- 入力が終わったら登録ボタンをクリックします。

【**重要**】入場料金の金額によって施設の利用料金が異なる場合がありま す。正確に入力をお願い申し上げます。 10 「実行」ボタンを押して予約を確定します。

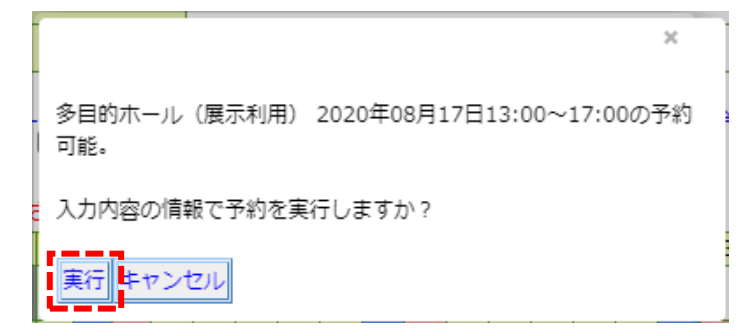

内容が宜しければ「実行」ボタンをクリックしてください。

【重要】この内容で正しいか、<u>十分に確認を行ってから</u>ボタンを押して ください。

・上記の実行ボタンを押すと、「仮予約受付」の自動配信メールが届きま す。

予約内容に誤りがないか、今一度ご確認をお願い申し上げます。

【**重要**】予約内容を修正または削除したい場合は、0297-71-2122 までご 連絡をお願い申し上げます。

11 予約確認の自動配信メールが届きます。

| 取手太郎様                                                                                                    |  |
|----------------------------------------------------------------------------------------------------|--|
| <u>仮予約を受け付けしましたので連絡いたします。</u><br>仮予約が承認されれば、利用料金、お振込み銀行口座ほかのご連絡メ<br>ールを送信致します。<br>2営業日以内にお返事が無い場合はお電話をお願い申し上げます。<br>(0297-71-2122)                                                              |  |
| 予約内容:<br>ログインID:10009<br>予約ID:77<br>建物名:取手ウエルネスブラザ<br>施設名:セミナールームA<br>開始日時:2020-08-20 13:00<br>終了日時:2020-08-20 17:00<br>入場料または参加費(円):1500<br>利用目的:セミナー開催<br>利用責任者:取手太郎<br>電話番号:<br>メモ<br>定例セミナー |  |
| このメールは送信専用です。<br>ご質問事項などがありましたら、取手ウエルネスブラザホームページ<br>の「お問い合わせ」から送信いただくか、0297-71-2122までお電話を<br>お願い申し上げます。                                                                                         |  |
| 取手ウエルネスブラザ予約システム<br>一般利用者グループ<br>0297-71-2122                                                                                                    |  |

### 12 2 営業日以内に取手ウエルネスプラザから予約確認メールが 届きます。

取手ウエルネスプラザで予約内容を確認し、予約が承認されれば「仮予約 確認」メールが届きます。

ご利用料金、お振込み銀行口座、そのほかのご連絡事項が記載されていま すので、ご確認のうえ、銀行の5営業日以内にお振込みをお願い申し上げ ます。

- 【**重要**】5営業日以内にお振込みが確認できない場合には仮予約はキャンセルとなります。
- 【重要】お振込み手数料はご利用者様負担でお願い申し上げます。
- 【**重要**】入金いただき、許可書を発行した後のキャンセルの場合は、従 来通り当館窓口にて還付手続きをいたしますので、ご来館くだ さい。

 $(9:00 \sim 21:00)$ 

※2 営業日以内に仮予約確認メールが届かない場合は、0297-71-2122 まで ご連絡をお願い申し上げます。 13 仮予約キャンセルの自動配信メール

5 営業日以内にご入金が確認されなかった場合には予約キャンセルの自動配信メールが届きます。

仮予約はキャンセルされましたのでご了承をお願い申し上げま す。

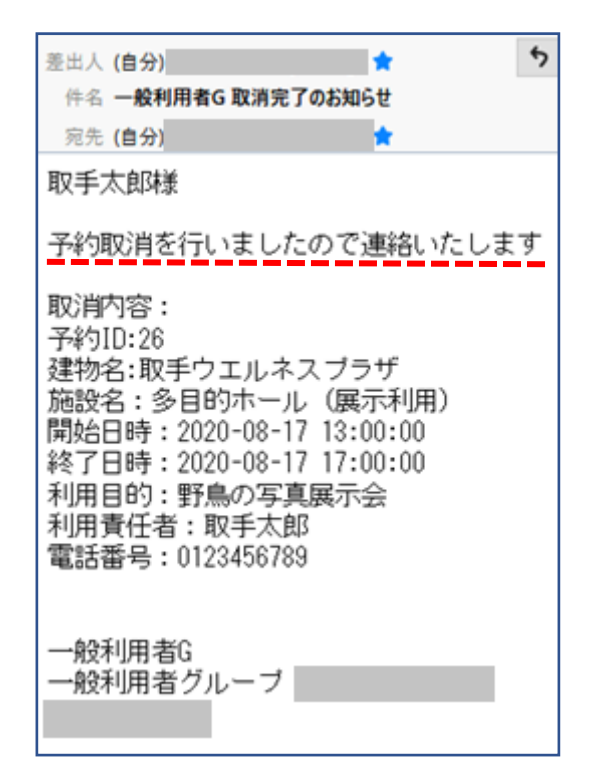

【重要】ウエルネスパークおよびウエルネスステージの予約は 0297-71-2122 まで直接ご連絡をお願い致します。